## Rövid összefoglaló

## Beszállítói útmutató - Helyi nyelvi támogatás

**Előzmény:** A Jaggaer (a PPG ePro alkalmazás üzemeltetője) számos súgó videóhoz nyújt hozzáférést a beszállítók számára. Ezeket a videókat angol nyelven rögzítik, de a nézők feliratokat adhatnak hozzá helyi nyelven. Ez az útmutató tájékoztatást nyújt arra vonatkozóan, hogyan tudja a saját nyelvén megjeleníteni a feliratokat súgó videók megtekintése során. Linkeket is mellékeltünk azokhoz a videókhoz, amelyek hasznosak lesznek a regisztráció során, és amikor elkezdi használni a portált.

## Hasznos oktató videók

| Videó link                                              | Leírás                                                                                                    |
|---------------------------------------------------------|----------------------------------------------------------------------------------------------------|
| JI-SN-AV01: JAGGAER Indirect Supplier Network Overview  | A Jaggaer hálózat és a beszállítók általi<br>használat áttekintése                                                                 |
| JI-SN-AV03: Beginning the Supplier Network Registration | Útmutató a regisztráció megkezdéséhez                                                                                              |
| JI-SN-AV04: Completing a Customer-Specific Registration | Magyarázat arra, hogy a regisztráció hogyan<br>és miért különbözik az egyes ügyfeleknél (a<br>PPG-nek egyedi követelményei vannak) |
| JI-SN-AV05: Navigating the Supplier Portal              | A beszállítói portálon elérhető legfontosabb<br>funkciók kiemelése. Hogyan működhet együtt<br>a PPG-vel.                           |
| JI-SN-AV06: Managing the Network Profile                | Értesítési beállítások, felhasználók<br>hozzáadása és felhasználói engedélyek<br>hozzárendelése                                    |
| JI-SN-AV18: Creating an Invoice from a Sales Order      | Elmagyarázza a számla létrehozásának<br>folyamatát egy megrendelésből / értékesítési<br>rendelésből                                |
| JI-SN-AV19: Managing Invoices                           | Ellenőrizze a PPG-hez benyújtott számlák<br>állapotát                                                                              |

## Hogyan adjunk hozzá feliratokat a Jaggaer oktatóvideókhoz bármilyen nyelven?

Kattintson a Closed Caption (CC, azaz szöveges átirat) ikonra.

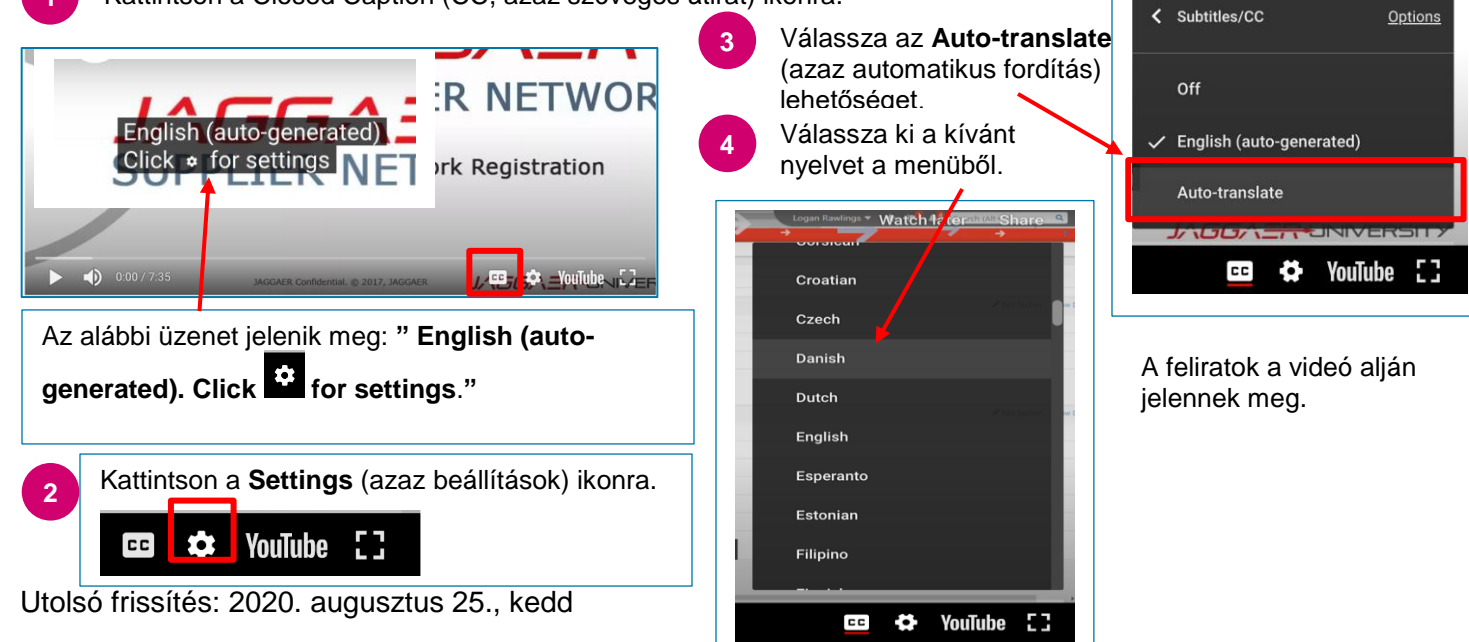